学科試験のオンライン予約の流れ

https://madoguchi-yoyaku.com/police-pref-osaka/index.html

※画面はイメージです。

### 上のQRもしくはURLから予約システムにアクセスしてください。

| 100/10 EB 20 70                                                                                                    |                                                                                        |
|----------------------------------------------------------------------------------------------------|----------------------------------------------------------------------------------------|
| <ul> <li>転免許の学科試</li> <li>となりました。</li> <li>約完了後に表示</li> <li>レド等)を印刷</li> <li>ト等)により保</li> <li>としてください。</li> <li>お、印刷又は画</li> <li>二番号を当り口回</li> </ul> | 基、更新の手続きは、事前予約 される画面(予約確認證号、QR またはコビー(スクリーンショ 存し、予約した日時・場所で提 面コビーができない方は予約確 アキにラください。) |
| 新の方はお手元<br>更新はがき」と<br>面に進んでくだ<br>クリーンショ<br>機器の操作説                                                                                                    | この近んへんといい。 に運転免許証更新連絡書(以降いう。)をご準備のうえ、予約 さい。 ットの操作方法については、 明書等でご確認ください。                 |
| <ul> <li>転はがきのない</li> <li>たちらにご連</li> <li>総先 X X X X</li> <li>(受付時間:平日)</li> </ul>                                                                   | 方や期間前更新を希望される方<br>路をお願いします。<br>- X X - X X X X<br>9:00~17:00)                          |
| なお、不明な点は<br>& Aを確認してく<br>注意事項                                                                                                    | :000県醫療ホームページのQ<br>ださい。                                                                |
| <ul> <li>本システム3<br/>必ず<u>「利用</u><br/>たトーブの</li> </ul>                                                                                                | とご利用いただくにあたっては、<br><u>別約について」</u> をお読みいただい<br>                                         |
| □ 「利用#<br>同意しま                                                                                                    | 見約について」を読み、<br>ました。                                                                    |
| 7                                                                                                    | 約を開始する                                                                                 |

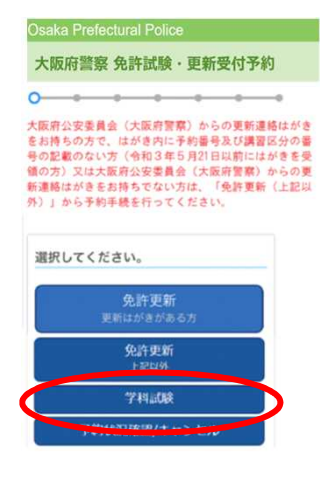

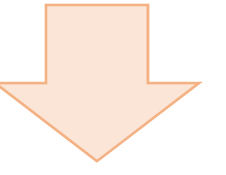

# 「利用規約について」をよく読んで同意後に予約を開始してください。

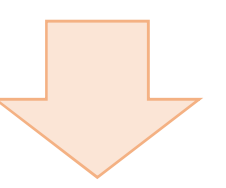

「学科試験」を選択してください。

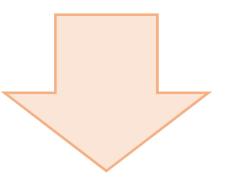

| -0                   | · · · · · ·                          |
|----------------------|--------------------------------------|
| 験する項目を               | 選択してください。                            |
| 教習所を卒業さ              | された方】                                |
| 教習所卒                 | 業                                    |
| 原付・小特以9<br>#証明書を取得し、 | ↓の種別を直接受験される方】<br>ている方はこちらでは受験できません。 |
| 一般                   |                                      |
| ⑥付・小特を3              | 2験される方】                              |
| 原付・小                 | 特                                    |

#### 受験する項目を選択してください。

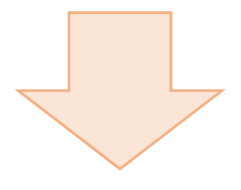

#### 教習所卒業

一般、原付·小特 版府警察 免許試験·更新受付予約 大阪府警察 免許試験・更新受付予約

| 氏名(カナ)(必須)                | 予約者の情報を入力してくたさい。      |
|---------------------------|-----------------------|
| テストタロウ                    | 氏名(カナ)(シ湾)            |
| 生年月日(心道)                  | テスト タロウ               |
| 1981 ~ 年 4 ~ 月 4 ~ 日      | 生年月日(約冊)              |
| 卒業証明書番号(100)              | 1981 ~ 年 6 ~ 月 4 ~ 日  |
| 123456789012              | 連絡先電話番号(要市外局番/携帯番号可)( |
| 連絡先電話番号(要市外局番/携帯番号可)(40歳) | 09011112222           |
| 0000112222                |                       |
| < 戻る 進む >                 | <戻る 進む                |
|                           |                       |
| 別記様式第3号                   |                       |

証

氏名·生年月日·連絡先電話番 号を入力してください。 「教習所卒業」を選択した場合、 卒業証明書番号の入力が必須と なります。

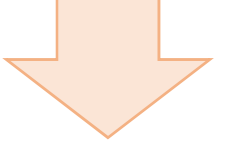

| 大阪 | <b>初音</b> | <b>复免許</b> | 試験・  | 更新受 | 付予約 |   |
|----|-----------|------------|------|-----|-----|---|
| _  |           | •          | -0-  |     |     | - |
| 手材 | き場所       | を選択        | してくだ | さい。 |     |   |
|    | 門真調       | 式験場        |      |     |     |   |
|    | 光明》       | 也試験均       |      |     |     | 1 |

受験場所を選択してください。

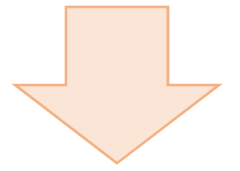

| 0                   |                    | 20                 | 21年5               | 月           |       | 0 |
|---------------------|--------------------|--------------------|--------------------|-------------|-------|---|
| B                   | я                  | 火                  | *                  | *           | *     | ± |
|                     |                    |                    |                    |             |       |   |
|                     |                    | - 4                |                    | 6           | 7     |   |
|                     | 10                 | 11                 | 12                 | 13          | 14    |   |
|                     | 17                 | 18                 | 19                 | 20          | 21    |   |
|                     | 24                 | 25                 | 26                 | 27          | 28    |   |
|                     | 31                 |                    |                    |             |       |   |
| <b>付時</b><br>今<br>作 | 間を選<br>4科・<br>打) 残 | 訳して<br>一般①<br>り100 | くだる<br>) (12<br>)名 | ±0.<br>:00∼ | 12:15 | 受 |
| 当在                  | t科・<br>対) 現        | 一般2                | )(15<br>0名         | :00~        | 15:15 | 受 |

| 5哥(計)  |
|--------|
| ~~~    |
|        |
|        |
|        |
|        |
| 789012 |
|        |
|        |
|        |
|        |

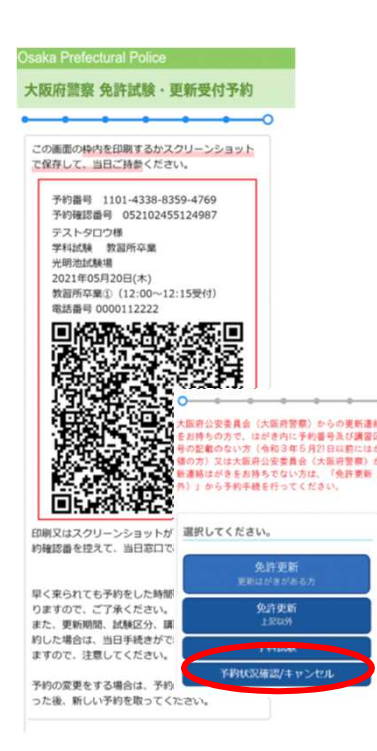

## 日付と受付時間を選択してください。

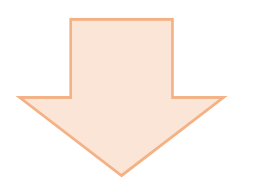

#### 予約内容を確認し、間違いがなければ 予約を確定してください。

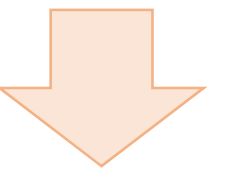

#### 予約完了です。

赤枠内を印刷または画面コピーにより保存 するか、予約番号と予約確認番号を控えて ください。

(予約番号は予約状況確認/キャンセルをする際に必要です。)

#### 大阪府警察 免許試験・更新受付予約

大阪府公安変員会(大阪府営寮)からの更新連絡はがき をお持ちの方で、はがき内に予約番号及び講園区分の書 今の記載のない方(令和3年方月21日以前にはがきを受 領の方)又は大阪府公安委員会(大阪府営寮)からの更 新連絡はがきをお持ちでない方法、「免許更新(上記以 外)」から予約手続を行ってください。

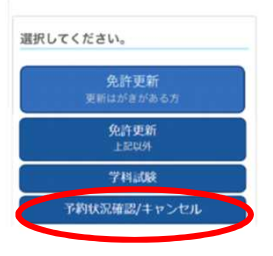

予約した内容の確認またはキャンセル を行う場合は予約区分を選択する画面 で「予約状況確認/キャンセル」を選択 してください。

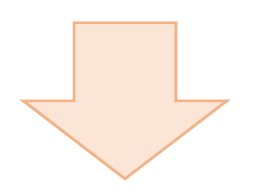

| <ul> <li>納備報を入力してください。</li> <li>約番号(16년7)(20第)</li> <li>予約完了時に表示された予約番号(16년7)か、はがき記載の予約番号(16년7)を入力してください。</li> <li>1457 - 7301 - 4020 -</li> <li>1457 - 7301 - 4020 -</li> <li>9054 -</li> <li>9054</li></ul> | <ul> <li>納得報を入力してください。</li> <li>約番号(16桁)(200)</li> <li>予約売打合意味の予約番号(16桁)か、はが方意味の予約番号(16桁)を入力してください。</li> <li>1457 - 7301 - 4020 - 9054</li> <li>9054 - 4020 - 9054</li> <li>52(カナ)(200)</li> <li>52(カナ)(200)</li> <li>52(カナ)(200)</li> <li>53(カナ)(200)</li> <li>54(カナ)(200)</li> <li>54(カナ)(200)</li> <li>54(カナ)(200)</li> <li>54(カナ)(200)</li> <li>54(カナ)(200)</li> <li>54(カナ)(200)</li> <li>54(カナ)(200)</li> <li>54(カナ)(200)</li> <li>54(カナ)(200)</li> <li>54(カナ)(200)</li> <li>55(カナ)(200)</li> <li>55(カナ)(200)</li>     &lt;</ul> | 阪府警察 免許試験·更新受付予約                                        |
|----------------------------------------------------------------------------------------------------|----------------------------------------------------------------------------------------------------|---------------------------------------------------------|
| 49番号 (16行) (2013)<br>予約完了時に表示された予約番号 (16行) か、<br>はがき記載の予約番号 (16行) を入力してくだ<br>さい、<br>1457 - 7301 - 4020 -<br>9054<br>・<br>にろ(カナ)(2013)<br>テスト タロウ<br>1981 v 年 6 v月 4 v日<br>総先電話番号 (夏市外局番/携帯番号の) (2013)<br>09011112222<br>・<br>49区分(2014)<br>学科試験/教習所卒業 v                                                                                                    | 49番号 (16桁) (mm)<br>予約完了時に表示された予約番号 (16桁) か、<br>はがきを進め予約番号 (16桁) を入力してくだ<br>さい、<br>1457 - 7301 - 4020 -<br>9054<br>- 7301 - 4020 -<br>9054<br>- 7301 - 4020 -<br>-<br>9054<br>- 7301 - 4020 -<br>-<br>9054<br>- 7301 - 4020 -<br>-<br>9054<br>- 7301 - 4020 -<br>-<br>9054<br>- 7301 - 4020 -<br>-<br>9054<br>- 730 - 4020 -<br>-<br>-<br>9054<br>- 90ウ<br>-<br>-<br>-<br>-<br>-<br>-<br>-<br>-<br>-<br>-<br>-<br>-<br>-                                                                                                    | 約情報を入力してください。                                           |
| 予約完了時に表示された予約番号(16倍)か、はがき起戦の予約番号(16倍)を入力してください、 1457 - 7301 - 4020 - 9054 9054 9054 52(カナ)(e)周 デスト タロウ 54(カナ)(e)周 1981 ∨ 年 6 ∨ 月 4 ∨ 日 848先電話書号(要市外局積/携帯番号可)(e)周 09011112222 44回2分(e)周 ※料試験/教習所卒業 ∨                                                                                                    | 予約完了時に表示された予約量号(16년)か、<br>(はがきた載の予約備号(16년)を入力してくだ<br>さい、         1457       ・7301       ・4020         9054       ・       ・         9054       ・       ・       ・         9054       ・       ・       ・       ・         9054       ・       ・       ・       ・       ・         9054       ・       ・       ・       ・       ・       ・         9054       ・       ・       ・       ・       ・       ・       ・       ・       ・       ・       ・       ・       ・       ・       ・       ・       ・       ・       ・       ・       ・       ・       ・       ・       ・       ・       ・       ・       ・       ・       ・       ・       ・       ・       ・       ・       ・       ・       ・       ・       ・       ・       ・       ・       ・       ・       ・       ・       ・       ・       ・       ・       ・       ・       ・       ・       ・       ・       ・       ・       ・       ・       ・       ・       ・       ・       ・       ・       ・       ・       ・       ・       ・        ・ </td <td>約番号(16桁)(2度)</td>                                                                                                    | 約番号(16桁)(2度)                                            |
| 1457 - 7301 - 4020 -<br>9054<br>E名(カナ)(e)周)<br>E名(カナ)(e)周)<br>E年月日(e)周)<br>1981 - 年 6 - 月 4 - 日<br>開充電話番号 (要市外局番/携帯番号可) (e)周)<br>09011112222<br>単約区分(e)周)<br>学科試験/教習所卒業 、                                                                                                    | 1457       -       7301       -       4020       -         9054       -       -       -       -       -       -       -       -       -       -       -       -       -       -       -       -       -       -       -       -       -       -       -       -       -       -       -       -       -       -       -       -       -       -       -       -       -       -       -       -       -       -       -       -       -       -       -       -       -       -       -       -       -       -       -       -       -       -       -       -       -       -       -       -       -       -       -       -       -       -       -       -       -       -       -       -       -       -       -       -       -       -       -       -       -       -       -       -       -       -       -       -       -       -       -       -       -       -       -       -       -       -       -       -       -       -       -       -       -       -                                                                                                    | 予約完了時に表示された予約番号(16冊)か、<br>はがき記載の予約番号(16冊)を入力してくだ<br>さい。 |
| 9054<br>4名(カナ):20月<br>テスト タロウ<br>年月日(20月<br>1981 × 年 6 × 月 4 × 日<br>時先電話書号 (要市外局量/携帯番号可) (20月)<br>09011112222<br>*約区分(20月)<br>学科試験/教習所卒業 ×                                                                                                    | 9054<br>\$48(カナ):@第<br>テスト タロウ<br>#年月日(@第<br>1981 	年 6 	月 4 	日<br>#結先電話墨号 (夏市外烏蘭/携帯墨号可) [@第<br>09011112222<br>PF的区分:@第<br>学科試験/教習所卒業 ~<br>不葉証明書量号(@第)<br>1 2 3 4 5 6 7 8 9 0 1 2                                                                                                    | 1457 - 7301 - 4020 -                                    |
| 28(カナ)(20月)<br>テスト タロウ<br>19月日(20月)<br>1981 × 年 6 × 月 4 × 日<br>1981 × 年 6 × 月 4 × 日<br>1981 × 年 7 (要市外局番/携帯番号可) (20月)<br>09011112222                                                                                                    | (名(カナ):2011)       テスト タロウ       (年月日):0011       1981 * 年 6 * 月 4 * 日       総先電話墨号 (要市外局量/携帯量号可) (2011)       090011112222       4約区分:2011       学科試験/教習所卒業 *       *       123456789012                                                                                                    | 9054                                                    |
| テスト タロウ       年月日(必第)       1981 × 年 6 × 月 4 × 日       総先電話墨号 (要市外局番/携帯番号可) (必第)       09011112222       1980分(必須)       学科試験/教習所卒業 ×                                                                                                    | テスト タロウ       年月日(必篤)       1981 ・年 6 ・月 4 ・日       総先電話電号(要市外局電/携帯番号可)(必須)       09011112222       中約区分(必須)       学科試験/教習所卒業       × 編証明書番号(必須)       123456789012                                                                                                    | 6名(カナ)[必須]                                              |
| 2年月日(6月)<br>1981 × 年 6 × 月 4 × 日<br>1885年記録号(要市外局職/携帯番号可)(6月)<br>09011112222<br>490区分(6月)<br>学科試験/教習所卒業 ×                                                                                                    | 2年月日(必須)<br>1981 • 年 6 • 月 4 • 日<br>結死電話番号 (要亦外局備/携帯番号可) (必須)<br>09011112222<br>4約区分(必須)<br>学科試験 / 教習所卒業 •<br>年<br>葉証明書番号(必須)<br>1 2 3 4 5 6 7 8 9 0 1 2                                                                                                    | テスト タロウ                                                 |
| 1981 ・ 年 6 ・ 月 4 ・ 日       納充電話番号(要市外局番/携帯番号可)(2011)       09011112222       4約区分(2011)       学科試験/教習所卒業 ・                                                                                                    | 1981 、年6、月4、日         納先電話番号(要市外局着/携帯番号可)(2011)         090011112222         4約区分(2011)         学科試験/教習所卒業、         *料試験/教習所卒業、         *         123456789012                                                                                                    | 年月日[@]]                                                 |
| 総先電話書号 (要市外局番/携帯番号可) (2周)<br>09011112222<br>1約区分(2周)<br>学科試験/教習所卒業 ✓                                                                                                    | 総先電話書号(要市外局備/携帯番号可)(e/用)<br>09011112222<br>や約区分(e/用)<br>学科試験/教習所卒業<br>~<br>本業証明書番号(e/用)<br>1 2 3 4 5 6 7 8 9 0 1 2                                                                                                    | 1981 - 年 6 - 月 4 - 日                                    |
| 09011112222<br>約2分(2周)<br>学科試験/教習所卒業 、                                                                                                    | 009011112222<br>約区分(@第)<br>学科試験/教習所卒業 ~<br>*業証明書番号(@第)<br>123456789012                                                                                                    | 路先電話番号(要市外局番/携帯番号可)(2010)                               |
| P的区分[⊘Ⅲ]<br>学科試験/教習所卒業 ◆                                                                                                    | *約区分(&M)<br>学科試験/教習所卒業 、<br>×業証明書番号(&M)<br>123456789012                                                                                                    | 09011112222                                             |
| 学科試験/教習所卒業 ~                                                                                                    | 学科試験/教習所卒業 ~ * 單証明書番号: ●/m) 123456789012                                                                                                    | 5約区分(必須)                                                |
|                                                                                                    | 卒業証明書番号[≫38]<br>123456789012                                                                                                    | 学科試験/教習所卒業 🗸                                            |
|                                                                                                    |                                                                                                    | 123456789012                                            |
| 123456789012                                                                                                    |                                                                                                    |                                                         |
| 123456789012<br>予約している内容を表示する                                                                                                    |                                                                                                    |                                                         |
| 123456789012<br>予約している内容を表示する                                                                                                    |                                                                                                    | < 戻る                                                    |

予約時に入力した内容を入力してくだ さい。

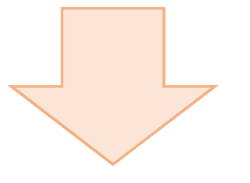

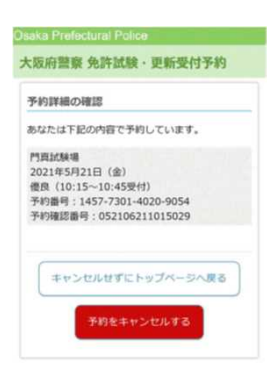

予約内容を確認し、キャンセルする場 合は「予約をキャンセルする」を選択し てください。